## How to Generate a New Secret for Windows Defender ATP's SIEM Configuration

| Step 1 | Login to the Azure Active Directory console using a Global Administrator<br>account.<br><u>https://portal.azure.com/#blade/Microsoft_AAD_IAM/ActiveDirectoryMenuB</u><br><u>lade/Overview</u> |
|--------|----------------------------------------------------------------------------------------------------|
| Step 2 | Click on App Registrations.                                                                                                    |
| Step 3 | On the App Registrations page, click All Applications.                                                                                                    |
|        |                                                                                                    |
| Step 4 | Under all Applications, search for <b>WindowsDefenderATPSiemConnector</b> and click on it to open its overview page.                                                                          |
| Step 5 | On the <i>overview</i> page, look on the left-hand menu for <b>Certificates &amp; Secrets</b> , and click on it.  Certificates & secrets                                                      |
| Step 6 | On the Certificates and Secrets page, navigate to the Client Secrets section.<br>Delete the existing client secret if it is still active, by clicking the trash can<br>next to the secret.    |
| Step 7 | Click on <b>New Client Secret</b> .<br>+ New client secret                                                                                                    |
| Step 8 | Provide a name in the description, and set the expires to 6 months, which should be the default setting. Click <b>Add</b> .                                                                   |
| Step 9 | The new secret you created should now be shown in the client secrets section, under the value column.                                                                                         |